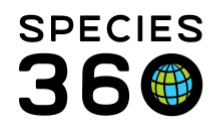

Global information serving conservation.

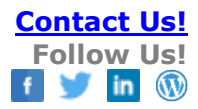

# Anesthesia

Recording anesthesia event and tracking outcomes <u>Contact Species360 Support</u>

You can navigate to a new Anesthesia Record by Start>Medical>Medical Records then either selecting New>Anesthesia on the dashboard or the hot keys Shift+A.

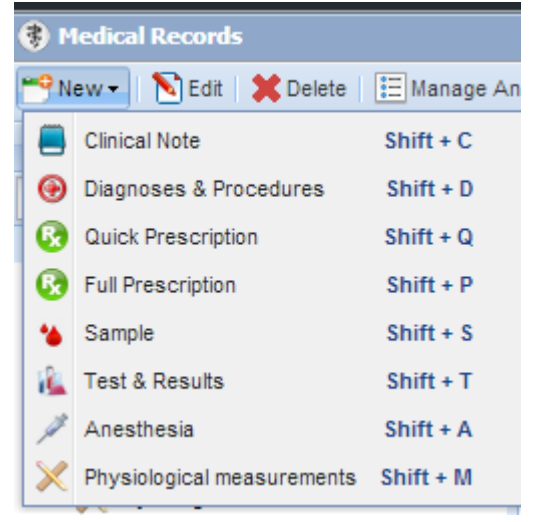

| Existing anesthesia records shown below. Please review to avoid creating duplicates.       Start Time     Details     Responsible Clin | Existing an esthesia records shown below. Please review to avoid creating duplicates.           Start Time         Details         Responsible Clin |
|----------------------------------------------------------------------------------------------------|----------------------------------------------------------------------------------------------------|
| Start Time Details Responsible Clin                                                                                                    | Start Time Details Responsible Clin                                                                                                    |
|                                                                                                    |                                                                                                    |
| (0:00:00 Health Status : Abnormal (severe) / Activity : Elevated / Rating : Excellen Adrienne Miller                                   | 0:00:00 Health Status : Abnormal (severe) / Activity : Elevated / Rating : Excellen Adrienne Miller                                                 |

Note that if you have an existing anesthesia record on an animal on the same date of the event you try to record, the above prompt will appear to help prevent duplicate entries.

# **Basic Information tab**

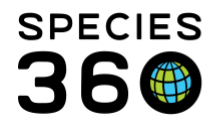

There are seven tabs in the Anesthesia module. You must complete and Save the first tab (Basic Info) before the others become available for entry. As always, mandatory fields are designated by an asterisk.

The Health Status is a hyperlink that will allow you to view/add/edit/remove the health status history of the patient.

| Milletteres Samples Phys                                                     | alligital Homennetts                                                                                                    | Hates/Caratarita Tar                                                                                                    |                                                                                                    |                                                                                                    |                                                                                                    |                                                                                                    |
|------------------------------------------------------------------------------|----------------------------------------------------------------------------------------------------|----------------------------------------------------------------------------------------------------|----------------------------------------------------------------------------------------------------|----------------------------------------------------------------------------------------------------|----------------------------------------------------------------------------------------------------|----------------------------------------------------------------------------------------------------|
|                                                                              |                                                                                                    |                                                                                                    |                                                                                                    |                                                                                                    |                                                                                                    |                                                                                                    |
|                                                                              |                                                                                                    |                                                                                                    |                                                                                                    |                                                                                                    |                                                                                                    |                                                                                                    |
| Restraint Date<br>Mar 26, 2014<br>Health Status<br>Marmal (Mar 05, 201       | Time *<br>00:00<br>4)                                                                                                    | Ove Last Weight     March 19, 2014 90 kilk                                                                                                    | As Estimate For This Event<br>gram Estimate<br>Exclude From F                                                                                                    | C Record New We                                                                                                    | sght<br>Yi<br>I Yi                                                                                                    | 5<br>5                                                                                                    |
| Fasting Dection     Please Select     Restraint Risk Class     Please Select | ~                                                                                                    | Cendosure     Geo Location                                                                                                    | External Institution     Undetermined                                                                                                    |                                                                                                    |                                                                                                    |                                                                                                    |
|                                                                              |                                                                                                    | Health Status Histo                                                                                                    | n .                                                                                                    |                                                                                                    |                                                                                                    |                                                                                                    |
| Social                                                                       |                                                                                                    | -                                                                                                    |                                                                                                    | + 40                                                                                                    | d Heat                                                                                                    | in Stat                                                                                                    |
| Please Select                                                                |                                                                                                    | Health Status<br>Admonstal (severe)                                                                                                    | Health Status Charge Date/Time<br>Mai 26, 2014 00:00                                                                                                    | Responsible Party<br>Advenue Miller                                                                                                    | -                                                                                                    | ×                                                                                                    |
| Demeanor                                                                     |                                                                                                    | Abnormal (slight)                                                                                                    | Mar 17, 2014 00:00                                                                                                    | Adrience Miller                                                                                                    | 10                                                                                                    | ×                                                                                                    |
| Please Select                                                                | *                                                                                                    | Normal                                                                                                    | Feb 23, 2014 00 00                                                                                                    | Adrience Miller                                                                                                    |                                                                                                    | ×                                                                                                    |
|                                                                              | Bestraint Date     Mar 26, 2014     Mar 26, 2014 | Restraint Date     Time       Mar 26, 2014     00:00       Heath Status     00:00       Fasting Constion     Fasting Constion       Planes Solect     *       Social     *       Planes Solect     *       Demonsoor     Flasts Solect       Planes Solect     * | Restraint Date     Time       Mar 26, 2014     90:00       Health Status     March 19, 2014 90 kilo       Health Status     March 19, 2014 90 kilo       Fasting Craction     Control of Control of Contro | Restraint Date     Time       Mar 26, 2014     90:00       Health Status     March 19, 2014 90 kilogram       Exclude From I       Karch 19, 2014 90 kilogram       Exclude From I       Exclude From I       Restraint Risk Class       Please Select       Social       Please Select       Please Select       Please Select       Please Select       Please Select       Markin Status       Nershington Select       Markin Status       Nershington Select       Markin Status       Nershington Select       Markin Status       Nershington Select       Markin Status       Nershington Select       Markin Status       Please Select | Bit     Time       March 19, 2014 90 kilogram     Estimate       March 19, 2014 90 kilogram     Estimate       March 19, 2014 90 kilogram     Adverse Kilogram       March 19, 2014 90 kilogram     Estimate       March 19, 2014 90 kilogram     Adverse Kilogram       March 19, 2014 90 kilogram     Estimate       March 19, 2014 90 kilogram     Adverse Kilogram       March 19, 2014 90 kilogram     Adverse Kilogram       March 19, 2014 90 kilogram     Adverse Kilogram       March 19, 2014 90 kilogram     Adverse Kilogram       March 19, 2014 90 kilogram     Adverse Kilogram | B     Restraint Date     Time       Marc 26, 2014     00:00       Heath Status     March 19, 2014 90 kilogram       Exclude From Reference Intervals     Y       Exclude From Reference Intervals     Y       Restraint Risk Class     Caster of the time       Please Select     Enclosure       Social     Caster of the time       Please Select     March 19, 2014 90 kilogram       Demonsor     Enclosure       Demonsor     March 19, 2014 00 00       Adverse Killer     March 19, 2014 00 00       Adverse Killer     March 19, 2014 00 00       Adverse Killer     March 19, 2014 00 00 |

If a weight has previously been recorded, it will default to the last weight. You can toggle the selection to record new weight if you'd like, and it will be selected by default if no weight is recorded historically. Be careful to check/uncheck estimate/exclude from reference intervals as appropriate. Weights entered from this screen will appear in the Husbandry weight grid but will not be editable from that table. In the rare event that multiple weights are recorded during the anesthesia event only one will display in the husbandry weight grid.

| ─● Use Last Weight As Estima | te For This Event        | O Record New Weig                                                   | ht                                |                                                                                                |
|------------------------------|--------------------------|---------------------------------------------------------------------|-----------------------------------|------------------------------------------------------------------------------------------------|
| March 19, 2014 90 kilogram   | Estimate<br>Exclude From | Reference Intervals                                                 | Yes<br>Yes                        |                                                                                                |
|                              |                          | Use Last Weight<br>Last Weight M<br>Measurement *<br>80<br>Estimate | t As Estimat<br>4arch 19, 20<br>× | te For This Event ( Record New Weight U14 90 kilogram UOM: kg Exclude From Reference Intervals |

It is the mission of Species360 to facilitate international collaboration in the collection and sharing of information on animals and their environments for zoos, aquariums and related organizations.

www.Species360.org - Global Information Serving Conservation

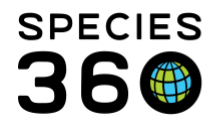

There are three options for recording anesthesia location - Enclosure (which will link to your enclosure detail page); external institution (this is populated from the institution list so please be sure to add local institutions if necessary); Geo location (best for in the field with available GPS data). If you don't know where the event occurred of it started in one location and moved to another, undetermined is your best bet.

Once you Save this screen the additional tabs become activated.

# **Drugs Given tab**

| orug Given                                                                                                    |    | Dose Type                                            |
|----------------------------------------------------------------------------------------------------|----|------------------------------------------------------|
| ETORPHINE HYDROCHLORIDE                                                                                                    | ×  | Immobilizing/anesthetic dose                         |
| Amount * UOM *                                                                                                    |    | Success of Administration                            |
| 0.84 mg                                                                                                    | *  | 90%                                                  |
| Delivery Route                                                                                                    |    | Delivery Method                                      |
| Injection                                                                                                    | ~  | Handsyringe 👻                                        |
| Implantation, subcutaneous<br>Implantation, intramuscular<br>Infusion, intraarterial<br>Infusion, intravenous<br>Inhalation<br>Injection<br>Injection, intraarterial<br>Injection, intraardiac<br>Injection, intraardiac<br>Injection, intraaruscular (Lm | .) | er<br>tration of Drugs<br>nt UOM<br>- Select One - Y |

Under the drugs given tab, you will find that the only mandatory fields are the drug, amount, UOM, and administration time/s.

Most of these fields are global data standards and the choices for Delivery Route is driven by the choice of drug. The Drug Given is a type ahead lookup field, or you can search for it using the magnifying glass.

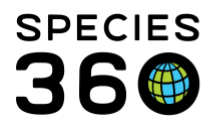

Global information serving conservation.

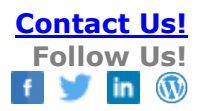

| Bottle ID                    |         | Lot Number   |               |                      |
|------------------------------|---------|--------------|---------------|----------------------|
| EH1                          | *       | 12345        |               |                      |
| Not in the list ? Add New Bo | ttle ID | Concentratio | on of Drugs — |                      |
| Form of Drug                 |         | Amount       | UOM           |                      |
| Select One                   | *       | 0.84         | mg            | ~                    |
| 🗄 🦲 Combined                 |         | -            |               |                      |
| 🖃 🗁 Liquid                   |         |              |               |                      |
| - E Aerosols                 |         | Dor          | ne 📮 Done & R | epeat 🚫 Cancel       |
| - E Solution                 |         | 200          |               | opean <b>O</b> cance |
| Suspension                   |         |              |               |                      |
| E Syrup                      |         |              |               |                      |
| 🕀 🦲 Semisolid                |         |              |               |                      |
| 🕀 🦲 Solid                    |         |              |               |                      |
| - 🔁 Gas                      |         |              |               |                      |
|                              |         |              |               |                      |

The bottle ID and Lot Number is sourced from your drug inventory and not mandatory. You can add a new bottle ID via the hyperlink.

If you need to add more than one drug associated with the drug event, you can select "Done and Repeat". Some of the information will prefill from the last drug entered, but all fields are editable.

|                         |         |                                        |                                                    |                                                                                                    |                                                 |                                         |         |     |           |        | +       |
|-------------------------|---------|----------------------------------------|----------------------------------------------------|----------------------------------------------------------------------------------------------------|-------------------------------------------------|-----------------------------------------|---------|-----|-----------|--------|---------|
| Drugs Given             | Dose    | Dosage                                 | Time Given                                         | Elapsed Time                                                                                                    | Durati                                          | on Route/Heth                           | od Bott | tke |           |        | -       |
| ETORPHINE HYDROCHLORIDE | 0.84 mg | ~                                      | 14:00                                              | 0 min                                                                                                    |                                                 | Injection                               | EH1     | -3  | Coox.     | 🔊 Edit | X Delet |
| MEDETOMIDINE            | 8.4 mg  | ~                                      | 14:00                                              | 0 min                                                                                                    |                                                 | Injection                               |         | -3  | Coox Coox | N Eds  | X Dele  |
|                         |         | DrugEl                                 | TORPHINE HYDROCH                                   | LORIDE                                                                                                    | 012                                             | 0.84 mg                                 | x min   |     |           |        |         |
|                         |         |                                        | Marrie and American Married Street                 | an rear of the second second s |                                                 | 14-00 Alex 25, 2014                     |         |     |           |        |         |
|                         |         | Given:                                 | 14:00 (Mar )                                       | 25, 2014) 🤇                                                                                                    | ompleted:                                       | 24100 (448 25, 2024)                    |         |     |           |        |         |
|                         |         | Given:<br>Route:                       | 14:00 (Mar )<br>Injection                          | 25, 2014) C                                                                                                    | ompleted:<br>elivery:                           | Handsyringe                             |         |     |           |        |         |
|                         |         | Given:<br>Route:<br>Success            | 14:00 (Mar )<br>Injection<br>R 90%                 | 25, 2014) (<br>D                                                                                                    | ompleted:<br>elivery:<br>ottle ID:              | Handsyringe<br>EH1                      |         |     |           |        |         |
|                         |         | Given:<br>Route:<br>Success<br>Lot Num | 14:00 (Har :<br>Drjection<br>82 90%<br>sbert 12345 | 25, 2014) (<br>0<br>8<br>0                                                                                                    | ompleted:<br>elivery:<br>ottle ID:<br>vug Form: | Handsyringe<br>BH1<br>Liquid>Suspension |         |     |           |        |         |

Once saved, the Drug Information will display in a grid. From here you can Copy, Edit or Delete the entry. You can add new drugs via the shortcut Alt+A.

When you hovering over the balloon it will show additional details on the drug.

It is the mission of Species360 to facilitate international collaboration in the collection and sharing of information on animals and their environments for zoos, aquariums and related organizations.

www.Species360.org – Global Information Serving Conservation

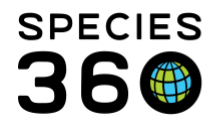

Below the Drug Information grid is a grid to add any additional drugs given during the Anesthesia that were NOT anesthesia drugs. This is a Quick Prescription option only – a one and done – such as a vaccination or deworming treatment.

| Edit Anesthesi | а                 |                |            |           |                 |
|----------------|-------------------|----------------|------------|-----------|-----------------|
| Basic Info     | Drugs Given       | Effects & Mile | stones Sar | nples   F | Physiological N |
| 🚽 Save 🛛 🚽     | Save & Close      |                |            |           |                 |
| Drug Inform    | ation             |                |            |           |                 |
| 4              |                   |                |            |           |                 |
|                | Drugs Given       | C              | )ose       | Dosage    | 2               |
|                |                   |                |            |           |                 |
|                |                   |                |            |           |                 |
| Additional &   | Non-anesthes      | sia Drugs      |            |           |                 |
| 🔺 🛑 New C      | Quick Prescriptio | n              |            |           |                 |
| Date           |                   |                |            | Details   |                 |
|                |                   |                |            |           |                 |
|                |                   |                |            |           |                 |

# **Effects and Milestones tab**

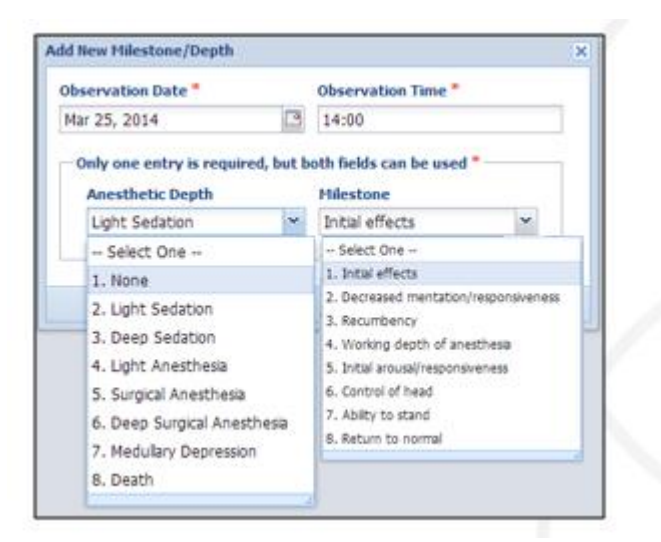

The Effects & Milestones tab allows you to track the reaction to the anesthesia event and the recovery. Whereas the Anesthetic Depth can be selected multiple times, a Milestone can only be selected once for each anesthesia event.

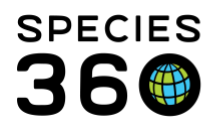

Global information serving conservation.

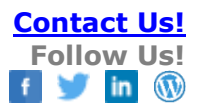

| it Anesthesia               |                   |         |                            | 100002/Common  | zebra/MIG12-296144 | 492/Female/TRUDY M             |     |      |          |
|-----------------------------|-------------------|---------|----------------------------|----------------|--------------------|--------------------------------|-----|------|----------|
| Sasic Info Drugs Given Effe | ects & Milestones | Samples | Physiological Measurements | Notes/Comments | Recovery & Ratings |                                |     |      |          |
| ffects & Milestones         |                   |         |                            |                |                    |                                |     |      |          |
| · @                         |                   |         |                            |                |                    |                                |     |      | 💠 Add Ne |
| Observation Date            | Time              | e       | Elapsed Time               | Observed D     | epth               | Observed Milestone             |     |      |          |
| Mar 25, 2014                | 14:1              | 5       | 15 min                     | Light Sedation | 1                  | Initial effects                |     | Edt  | X Delete |
| Mar 25, 2014                | 14:30             | 0       | 30 min                     | Deep Sedation  | n                  | Recumbency                     | -   | Edt  | X Delete |
| Mar 25, 2014                | 15:00             | 0       | 60 min                     | Surgical Anest | thesia             | Working depth of anesthesia    | 2   | Edt  | X Delete |
| Mar 25, 2014                | 16:00             | 0       | 120 min                    | Light Sedation | 1                  | Initial arousal/responsiveness | -23 | NEdt | X Delete |

Once Saved, Effects and Milestones will display in a grid where you can add a Note or edit or delete the entry. If a note is recorded, the notebook icon will appear in green.

#### **Samples and Physiological Measurements**

Though Samples and Physiological Measurements can be added directly from the anesthesia module, they also act as their own stand-alone functionality. They are covered <u>here</u> and <u>here</u>, respectively.

#### Notes/Comments

| Mics     | thes | ia    |         |    |           |        |       |     |      |         |           |            | 100002/Common  | zebra/MIG12-29614492/Female/TRUDY F4 |
|----------|------|-------|---------|----|-----------|--------|-------|-----|------|---------|-----------|------------|----------------|--------------------------------------|
| sic Info |      | Drugs | Given   | Ef | fects & I | Milest | tones | Sam | ples | Physiol | ogical Me | asurements | Notes/Comments | Recovery & Ratings                   |
| Save     |      | Save  | & Close | 8  |           |        |       |     |      |         |           |            |                |                                      |
| lotes/   | Com  | ment  | s       |    |           |        |       |     |      |         |           |            |                |                                      |
|          |      |       |         |    |           |        |       |     |      |         |           |            |                | aver bland values x @                |
| 1.22     |      | 220   | 3325.1  |    | sh        |        | ~     |     |      |         | or Land   |            |                | hary blood values                    |
| в        | 1    | Ū     | ABC     | A  | · ay      |        | 4     | :=  | ]=   | 60 8    | 2 2       |            |                |                                      |
|          |      |       |         |    |           |        |       |     |      |         |           |            |                |                                      |
|          |      |       |         |    |           |        |       |     |      |         |           |            |                |                                      |
|          |      |       |         |    |           |        |       |     |      |         |           |            |                |                                      |
|          |      |       |         |    |           |        |       |     |      |         |           |            |                |                                      |
|          |      |       |         |    |           |        |       |     |      |         |           |            |                |                                      |

Notes/Comments is a free-text field that allows you to capture any additional information. SOAP note entry is not an option here. Note Templates marked as Anesthesia will be accessible from here.

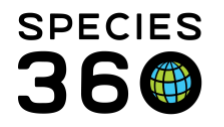

Global information serving conservation.

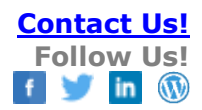

# **Recovery and Ratings**

| It Anesthesia                                                |        |        |         |                          | 1000        | 02  |
|--------------------------------------------------------------|--------|--------|---------|--------------------------|-------------|-----|
| asic Info Drugs Given Effects & Miles                        | Itones | i S    | lamples | Physiological Measuremen | its Notes/C | Com |
| Save 🚽 Save & Close                                          |        |        |         |                          |             |     |
| inesthesia Recovery & Ratings                                |        |        |         |                          |             |     |
| Anesthesia Induction Rating                                  |        |        | Anesthe | esia Muscle Relaxation i | tating      |     |
| Excellent                                                    | *      |        | Good    |                          | ~           |     |
| Anesthesia Overall Rating                                    |        |        | Complic | ation *                  |             |     |
| Good                                                         | *      |        | Life Th | reatening                | ~           |     |
| Recovery *                                                   |        |        | Selec   | t One                    |             |     |
| Abnormal; Prolonged Recumbency                               | ~      |        | 1. None | e                        |             |     |
| - Select One                                                 |        |        | 2. Mino | e                        |             |     |
| 1. Normal                                                    |        |        | 3. Life | Threatening              |             |     |
| 2. Abnormal                                                  |        | Vote T | 4. Fata |                          |             |     |
| 3. Abnormal; Prolonged Recumbency                            |        | 2      | 5. Unde | etermined                |             |     |
| <ol> <li>Abnormal; Extended Atypical Mental Stati</li> </ol> | US     |        |         |                          |             |     |
| 5. Abnormal; Violent                                         |        |        |         |                          |             |     |
| 5. Died During Recovery Phase                                |        |        |         |                          |             |     |
| 7. NOC ADDICADIN                                             |        |        |         |                          |             |     |
| Bladatemined                                                 |        |        |         |                          |             |     |

Recovery and ratings gathers details on the recovery period as well as overall event. Most fields are global data standards.

|                                                                 |     | mpiic | ation  | Notes | 5     |     |       |      |        |        |       |        | _       |        | _     |   |
|-----------------------------------------------------------------|-----|-------|--------|-------|-------|-----|-------|------|--------|--------|-------|--------|---------|--------|-------|---|
| <u>U</u> ARG <u>A</u> • <u>8</u> 2 • <u>2</u> != !=  =  =  =    |     |       |        |       |       |     |       |      | Note 1 | Templa | ites  |        |         | • 💿    |       | Ş |
|                                                                 | B   | I     | U      | ABC   | A     | •   | æ2    | •    | 2      | ΞE     | IΞ    | 60     | čš      | -460   |       |   |
| ails about any complications experienced during the anesthesia. |     |       |        |       |       |     |       |      |        |        |       |        |         |        |       |   |
|                                                                 |     | ide d | etails | abou  | t any | cor | nplic | atio | ns ex  | kperie | enced | during | the i   | anesth | esia. |   |
|                                                                 | ov  | ide d | etails | abou  | t any | cor | nplic | atio | ns ex  | kperie | enced | during | the i   | anesth | esia. |   |
|                                                                 | ovi | ide d | etails | abou  | t any | cor | nplic | atio | ns ex  | kperie | enced | during | ) the i | anesth | esia. |   |

Be sure to check the box if renarcotization is occurs. You can add notes regarding the renarcotization or other complications (vomiting, apnea, etc.) by explaining the complications notes box.

#### Revised 7 August 2019